### ФЕДЕРАЛЬНОЕ ГОСУДАРСТВЕННОЕ ОБРАЗОВАТЕЛЬНОЕ УЧРЕЖДЕНИЕ ВЫСШЕГО ПРОФЕССИОНАЛЬНОГО ОБРАЗОВАНИЯ МОСКОВСКИЙ ГОСУДАРСТВЕННЫЙ ТЕХНИЧЕСКИЙ УНИВЕРСИТЕТ ГРАЖДАНСКОЙ АВИАЦИИ

Кафедра вычислительных машин, комплексов, систем и сетей

# ИНТЕРНЕТ-ТЕХНОЛОГИИ В ГА

Лабораторная работа №3 «Создание сценария форума» (отчёт)

> Работу выполнил ст. гр. ЭВМ 5-2 Ахмедишев Р.Р. Руководитель доцент Романчева Н.И.

## ЛАБОРАТОРНАЯ РАБОТА №3 СОЗДАНИЕ СЦЕНАРИЯ ФОРУМА

## 1. ЦЕЛИ ЛАБОРАТОРНОЙ РАБОТЫ

- 1. Закрепление теоретических положений, изложенных в лекциях на примере технологии PHP.
- 2. Освоение приёмов и методов работы с РНР-машиной.
- 3. Получение навыков работы с языком серверных скриптов РНР.
- 4. Создание сценария форума.

# 2. ЗАДАНИЕ НА ВЫПОЛНЕНИЕ ЛАБОРАТОРНОЙ РАБОТЫ

Разработать программу и сценарий форума с использование PHP-кода, встроенного в HTML-код, позволяющую любому пользователю:

- открыть тему для обсуждения;

- высказать своё мнение по уже открытой теме.

Предусмотреть проверку вводимой пользователем информации, если название темы или сообщение не введены, то выполнение сценария завершается, и пользователю выдаётся сообщение об ошибке с возможностью вернуться к предыдущей странице.

База данных должна создаваться динамически, на основе простых текстовых файлов: в файл tems.txt записывать название тем, в файл nN.txt записывать количество сообщений по теме с номером N, в файл mN.txt записывать сообщения по теме с номером N. Предусмотреть:

переменную, определяющую высоту окна компонента выбора тем.
 Если количество тем не превышает заданной величины (5), то высота определяется количеством тем, если превышает значение 5, высота остаётся равной
 5. При этом должна появляться полоса вертикальной прокрутки;

- HTML-форму с окном select и кнопкой submit для передачи содержимого формы в файл look.php, управляющий просмотром содержания дискуссий по темам;

- кнопку submit «Отправить в форум» для передачи содержимого формы в файл add.php.

Управляющие файлы разместить в папке forum.

#### 3. ХОД РАБОТЫ

В результате обсуждения технического задания и работы над исходным кодом скриптов были приняты следующие уточнения:

 на странице look.php (отображающей сообщения выбранной темы форума) отображается список всех тем форума – для повышения удобства навигации по темам;

- скрипты, добавляющие новые сообщения и темы для обсуждения, хранятся в файлах add\_message.php и add\_topic.php соответственно;

- проводится анализ вводимой темы форума на совпадение с имеющимися в базе данных. В случае совпадения тема не добавляется;

- файлы nN.txt не используются. Количество сообщений в теме определяется числом строк в сопоставленном этой теме файле mN.txt – каждое сообщение занимает отдельную строку.

- проверяется корректность адресов электронной почты, вводимых пользователями. Для этого использован механизм регулярных выражений.

3

#### Серверные сценарии, созданные в ходе лабораторной работы

#### Скрипт look.php

```
1 <html>
2 <head≫title>ФОРУМ: Лабораторная работа №3</title>>/head>
3 <body>
 4 
 5 <?php
 6
     $topics = @file("tems.txt");
     $me = $ SERVER['PHP SELF'];
    if( empty($topics) ) echo "! <span style=\"color:red\">HET TEM</span> !<</pre>
 8
 9
   br />\n";
    else
11
    {
     echo "<h1>Bce TEMBI</h1><form action=\"$me\" method=\"GET\">\n";
12
13
      echo "<select size=\"".min(count($topics),5)."\" name=\"topicNum\">\n";
      foreach( $topics as $topicNum => $topic )
14
         echo "\t<option value=\"$topicNum\"".($topicNum==$ GET['topicNum']?
1.5
          " selected":"").">".rtrim($topic)."</option>\n";
16
17 ?></select><br />
18 <input type="submit" value="К выбранной теме">
19 </form><?php
20 }
21 ?>
22 Нет нужной темы?
23 <form action="add topic.php" method="POST">
          <input type="text" name="topic" style="width:100%"><br /><input</pre>
24
           type="submit" name="submit" value="Добавить">
2.5
26 </form>
27 <?php
28
    if( !empty($topics) )
29
     ſ
30
       echo "<hl>Быстрый переход</hl>\n";
31
       foreach( $topics as $topicNum => $topic )
32
         echo "\t<a href=\"$me?topicNum=$topicNum\">$topic</a><br />\n";
33
    }
34 ?>
35 valign="top">
36 <?php
37
           if ( is numeric ($ GET [ 'topicNum']) && !empty ($topics [$ GET [
38
           'topicNum']]) )
39
           {
                   $messages = @file("m".intval($ GET['topicNum']).".txt");
40
41
                   if( !is array($messages) ) $messages = array();
42
                   echo "<h1><span style=\"color:blue\">".$topics[$ GET[
                   'topicNum']]."</span></h1>\n";
43
44
                   echo "<h2>Всего сообщений: ".count($messages)."</h2>\n";
45
                   echo implode("<hr>",$messages);
46 ?>
47 <h2>Moжно высказаться по теме:</h2>
48 <form action="add_message.php" method="POST">
49 Имя: <input name="nam" type="text" size="25" /> <br />
50
          E-mail: <input name="mail" type="text" /> <br />
51
          Текст сообщения: <br />
52
          <textarea name="mes" rows="10" cols="50" /> <br />
53
          <input type="hidden" name="topicNum" value="<?php echo $ GET[</pre>
          'topicNum'] ?>" />
54
          <input type="reset" value="Очистить" />
55
56
          <input type="submit" />
57 </form>
58 <?php
59
           ł
60
61 ?>
62 </td></tr>
63 </body>
64 </html>
```

В строках с 5 по 21 выводится форма для выбора темы – элемент управления select и кнопка submit. В случае, если файл списка тем (tems.txt) не существует, пользователь получит соответствующее сообщение: «HET TEM» (строка 8). Конструкция foreach в строке 14 обеспечивает перебор всех тем – для каждой темы выводится элемент <option>. Номер выбранной темы скрипт look.php получает методом GET – соответствующая строка в списке тем будет выбрана (selected).

Строки 23-26 содержат простую HTML-форму для добавления темы. В качестве скрипта, непосредственно осуществляющего добавление темы, указан файл add topic.php.

Строки 28-33 обеспечивают реализацию альтернативного способа навигации по темам – с помощью гиперссылок.

В строках 37-46 выводятся сообщения выбранной темы. Какая именно тема выбрана, определяется с помощью переменной topicNum, которую скрипт получает методом GET. Если тема не выбрана (условие в 37-й строке не выполняется), интерпретатор PHP продолжает обработку скрипта с 60-й строки, пропуская тело условного оператора. Пустой массив переменной \$message в 41-й строке присваивается для упрощения обработки ситуации, когда в выбранной теме нет сообщений (файл mN.txt не существует): пользователь получит уведомление: «Всего сообщений: 0» и никаких сообщений не увидит.

Строки 49-57 определяют простую HTML-форму, позволяющую пользователю добавить сообщение в выбранную тему. Текст сообщения можно пометить именем пользователя и контактным адресом электронной почты. В качестве скрипта, реализующего добавление сообщения указан add\_message.php. Номер темы будет передаваться методом POST – через скрытую переменную (hidden).

5

#### Скрипт add\_topic.php

```
1 <html>
 2 <head><title>Hoвая тема для обсуждения</title></head>
3 <body>
 4 <?php
 5
    function array_rtrim($a)
 6
    {
 7
       if( !is_array($a) ) return array();
 8
      foreach( $a as $k => $v ) $a[$k] = rtrim($v); return $a;
 9
     }
10
     $topic = nl2br(htmlspecialchars($ POST['topic']));
11
     $i = array search( $topic, array rtrim( @file("tems.txt") ) );
12
    if( is int($i) ) {
13 ?>
14 <h1>Ошибка</h1>
15 <span style="color:red">Тема "<?php echo $topic ?>" не была добавлена.<
16 /span><br />
17 <h2>Причина</h2>
18 Tema <a href="look.php?topicNum=<?php echo $i ?>"><?php echo $topic ?></a>
19 уже присутствует в списке обсуждаемых тем.
20 <?php
21
    } else {
22
       $f = fopen("tems.txt","a");
23
       fwrite($f,$topic."\n");
24
       fclose($f);
25
       $i = array search( $topic, array rtrim( file("tems.txt") ) );
26
       if( is_int($i) ) {
27 ?>
28 <h1>Успешно</h1>
29 Tema <a href="look.php?topicNum=<?php echo $i ?>"><?php echo $topic ?></a>
30 была добавлена в список обсуждаемых тем.
31 <?php
32
       } else {
33 ?>
34 <h1>Ошибка</h1>
35 <span style="color:red">Тема "<?php echo $topic ?>" не была добавлена.<
36 /span><br />
37 <h2>Причина</h2>
38 Причины возникновения ошибки неизвестны.
39 <?php
40
       }
41
     }
42 ?>
43 </body>
44 </html>
```

Этот скрипт вызывается со страницы look.php для добавления новых тем. В строке 11 добавляемая тема ищется в списке обсуждаемых тем. Если окажется, что тема дублируется, пользователь получит сообщение об ошибке (строки 13-20), иначе осуществляется запись новой темы в файл tems.txt (строка 23) – и повторная проверка наличия добавляемой темы в списке обсуждаемых тем. Сразу после добавления тема должна появиться в списке – в этом случае пользователь уведомляется об успешном добавлении темы (строки 28-30). Иначе остаётся только признать, что работа скрипта была нарушена непредвиденными обстоятельствами.

#### Скрипт add\_message.php

```
1 <html>
 2 <head>title>Hoвoe сообщение</title>/head>
 3 <body>
 4 <?php
 5 if( !isset($_POST['topicNum']) || !is_numeric($_POST['topicNum']) )
 6 {?><h1>Ошибка</h1><span style="color:red">Ваше сообщение не было
 7 добавлено.</span>
8 <h2>Причина</h2>Не выбрана тема сообщения.<br />br />
9 Остаётся только вернуться <a href="look.php">на главную</a> страницу.
10 <?php
11 }
12 else if( !isset($_POST['mes']) || empty($_POST['mes']) )
13 {?><h1>Ошибка</h1><span style="color:red">Ваше сообщение не добавлено.
14 </span>
15 <h2>Причина</h2>Текст сообщения не может быть пустым.<br /><br />
16 Вы можете вернуться <a href="look.php?topicNum=<?php
17 echo $ POST['topicNum']?>">к теме</a>
18 и попробовать ещё раз.<?php
19 }
20 else if(!empty($ POST['mail']) &&
   !eregi("[\. a-zA-Z0-9-]+@[\.a-zA-Z0-9-]+\.[a-z]{2,6}",$ POST['mail'],
21
22
   <pregs))</pre>
23 {?><h1>Ошибка</h1><span style="color:red">Ваше сообщение не добавлено.
24 </span>
25 <h2>Причина</h2>
26 Доставка электронных сообщений на указанный вами адрес <<?php echo
27 htmlspecialchars($ POST['mail']) ?>>
28 не представляется возможной. <br />br />
29 Вы можете вернуться <a href="look.php?topicNum=<?php
30 echo $ POST['topicNum']?>">к теме</a>
31 и попробовать ещё раз.<?php
32 }
33 else
34 (
35
    $who = empty($ POST['nam']) ? "<Hekto>" : $ POST['nam'];
36
    $when = date("F j, Y, g:i a");
    $email = empty($ POST['mail']) ? "<fes nourders' : $regs[0];</pre>
37
    $message = $_POST['mes'];
38
    $topicNum = intval($ POST['topicNum']);
39
    $f = fopen("m$topicNum.txt","a");
40
    $posted = str replace("\n","",nl2br(htmlspecialchars())
41
42
    "$who <$email> $when пишет:\n$message")));
43
   fwrite($f,$posted."\n");
44
    fclose($f);
45 ?>
46 <h1>Отправлено</h1>
47 <?php echo $posted ?><br /><br />
48 Вы можете сейчас вернуться <a href="look.php?topicNum=<?php
49 echo $ POST['topicNum'] ?>">на главную</a>
50 страницу форума - и просмотреть добавленное сообщение в контексте
51 обсуждения.
52 <?php
53 }
54 ?>
55 </body>
56 </html>
```

Приведённый сценарий дописывает новое сообщение в файл mN.txt

(строка 40), где N обозначает номер выбранной темы.

Непосредственно добавление сообщения происходит в строке 43. Предварительно добавляемое сообщение форматируется (строка 41) – при этом специальные символы HTML заменяются их «безопасными» обозначениями (функция htmlspecialchars), переводы строк заменяются тегом <br/> (функция nl2br). В случае, если не указано имя пользователя или адрес его электронной почты, соответствующим переменным присваиваются значения по умолчанию (<некто> и <без почты> соответственно).

Данный сценарий осуществляет предварительный контроль параметров операции. В строке 5 проверяется, что для добавляемого сообщения указан номер темы, в 12-й строке – что сообщение задано и непусто, в 20-й строке – при указании адреса электронной почты – проверяется его соответствие формату адресов электронной почты (соответствующее регулярное выражение имеет вид: "[\.\_a-zA-Z0-9-]+@[\.a-zA-Z0-9-]+\.[a-z]{2,6}"). В случае, если переданные данные не проходят хотя бы одну из проверок – выдаётся сообщение о невозможности добавления сообщения – с объяснением причин. Также при возникновении ошибки выводится ссылка, позволяющая вернуться к предыдущей странице.

Факт успешного добавления сообщения подтверждается информационным сообщением, формируемым в строках 46-51 – при этом выводится ссылка, позволяющая продолжить просмотр сообщений выбранной темы.

#### Скрипт index.php

1 <?php include "look.php" ?>

Единственная строка этого файла обеспечивает подключение скрипта look.php – функциональные возможности этих скриптов одинаковы.

Вид окна браузера при просмотре сообщений по теме: «Стоит ли пользоваться легальным ПО?» приведён на рисунке 1.

| • ФОРУМ: Лабораторная рабо                                                                                                    | τa №3 - Opera 📃 🗖 🗙                                                                                                    |
|----------------------------------------------------------------------------------------------------|----------------------------------------------------------------------------------------------------|
| Файл Правка Вид Закладки Виджеты И                                                                                                    | Инструменты Справка                                                                                                    |
| < 奎 👻 🥸 💋 🛃 🗋 🗈 http://r                                                                                                    | mstuca.ru/I071122/forum/look.php?topicNum=7                                                                                                    |
| Все темы                                                                                                    | Стоит ли пользоваться                                                                                                    |
| Самый безопасный бытовой электроприбор<br>Требования к оформлению отчётов по л/р<br>Кто-нибудь занимался разработкой "своей" ОС?<br>Ждёт ли нас третья мировая война?<br>Стоит ли пользоваться легальным ПО?<br>К выбранной теме                                                                                                    | <b>легальным ПО?</b><br>Всего сообщений: 3<br>Билл Гейтс <bill@microsoft.com> November 13, 2007, 1:53 pm пишет:<br/>Да - если это ПО корпорации Майкрософт.</bill@microsoft.com>                                                                                                    |
| Нет нужной темы?<br>Добавить                                                                                                    | Линус Торвальдс <lt@freesoft.org> November 13, 2007, 1:54 pm пишет:<br/>Платному ПО есть альтернативы!</lt@freesoft.org>                                                                                                    |
| Добавить<br>Быстрый переход<br>Соглашения по оформлению исходного кода<br>Полезно ли ходить в солярий<br>Системы искусственного освещения<br>Самый безопасный бытовой электроприбор<br>Требования к оформлению отчётов по л/р<br>Кто-нибудь занимался разработкой "своей"<br>ОС?<br>Ждёт ли нас третья мировая война?<br>Стоит ли пользоваться легальным ПО?<br>Алгоритмы удаления невидимых линий | Ілиатному по есть альтернативы!<br>Владимир Путин <putin@kremlin.ru> November 13, 2007, 1:56 pm пишет:<br/>Необходимо учитывать культурно-социальные особенности РФ.<br/>Следует избегать необоснованного риска. Тщательная проработка этого<br/>вопроса в комитетах правительства позволит снизить материально-<br/>технический ущерб от ошибок.</putin@kremlin.ru> |

Рисунок 1. Вид окна браузера при просмотре темы форума

Сообщение, генерируемое в ответ на попытку добавления дублирующе-

гося названия темы, приведено на рисунке 2.

| Новая тема для обсуждения - Орега                                                          |        |  |
|--------------------------------------------------------------------------------------------|--------|--|
| Файл Правка Вид Закладки В <u>и</u> джеты Инструменты Справка                              |        |  |
| 🐋 < 🖻 😥 🖉 🧷 📓 🗋 📔 http://mstuca.ru/l071122/forum/add_topic.php                             | ? - 6∂ |  |
| Ошибка                                                                                     |        |  |
| Тема "Стоит ли пользоваться легальным ПО?" не была добавлена.                              |        |  |
| Причина                                                                                    |        |  |
| <u>Тема Стоит ли пользоваться легальным ПО?</u> уже присутствует в списке обсуждаемых тем. |        |  |
|                                                                                            |        |  |

Рисунок 2. Уведомление об ошибке

Вид окна браузера при успешном создании новой темы приведён на ри-

сунке 3.

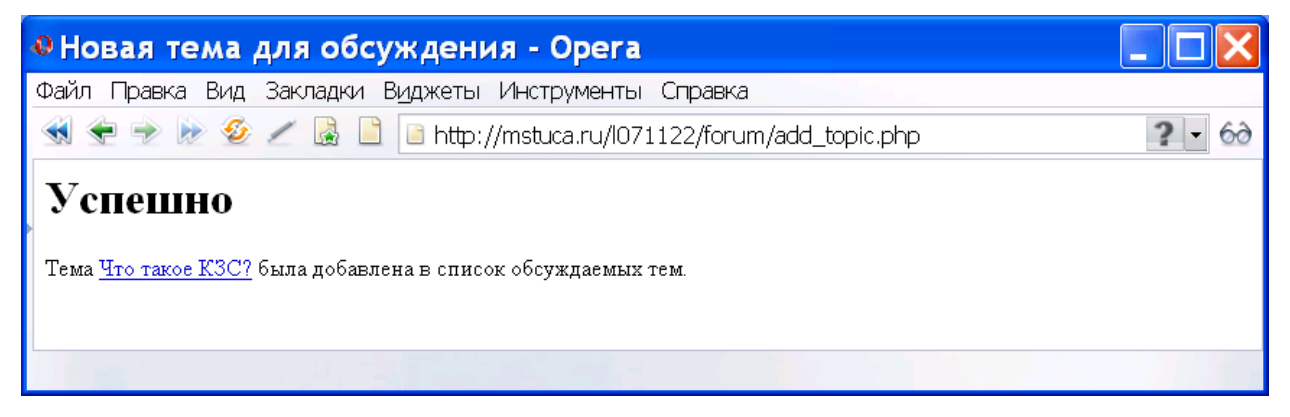

Рисунок 3. Успешное добавление темы обсуждения

Вид окна браузера при добавлении первого сообщения в теме и сообщение об успешном добавлении сообщения приведены на рисунках 4 и 5 соответственно.

| Файл Правка Вид Закладки Виджеты Инструменты Справка<br>Ферерали Сонструктивной Соронализации Соронализации Сорона | ФОРУМ: Лабораторная работ          | a №3 - Opera                                                                                                    |        |
|----------------------------------------------------------------------------------------------------|------------------------------------|----------------------------------------------------------------------------------------------------|--------|
| <ul> <li></li></ul>                                                                                                    | Файл Правка Вид Закладки Виджеты И | нструменты Справка                                                                                                    |        |
| Улан па стретья мировая война?<br>Стоит ли пользоваться легальным ПО?<br>Агоритмы удаления невидимых линий<br>Что такое КЗС?<br>К выбранной теме<br>Нет нужной теме?<br>К выбранной теме?<br>К обавить<br>Солашения по оформлению исходного кода<br>Котапения по оформлению исходного кода<br>Котапения по оформлению исходного кода<br>Котапения по оформлению исходного кода<br>Котапения по оформлению исходного кода<br>Котапения по оформлению исходного кода<br>Котапения по оформлению исходного кода<br>Котапения по оформлению исходного кода<br>Котана безопасный бытовой электроприбор<br>Котана безопасный бытовой электроприбор<br>Котана с третья индовая война?<br>Сотат и пользоваться легальным ПО?<br>Аго такое КЗС?                                                                                                    | 🐋 🜪 🖈 🙋 💋 📓 🗋 🗈 http://m           | nstuca.ru/l071122/forum/look.php?topicNum=9                                                                                                    | ? - 60 |
| Алгоритмы удаления невидимых линии<br><u>Что такое КЗС?</u>                                                                                                    |                                    | Istuca.ru/IU/1122/forum/Iook.php?topicNum=9<br>Что такое КЗС?<br>Всего сообщений: 0<br>Можно высказаться по теме:<br>Имя: Зелёный Остров<br>Е-mail: gi@gi.ru<br>Текст сообщения:<br>КЗС - компьютерный зрительный синдром -<br>проявляется в виде:<br>- жжения в глазах;<br>- чувства "песка" под веками;<br>- боли в области глазниц и лба;<br>- боли в области пазных яблок;<br>- боли в области шейных позвонков;<br>- быстрое утомление при работе. | •      |
|                                                                                                    | <u>Что такое КЗС?</u>              |                                                                                                    |        |

## Рисунок 4. Добавление первого сообщения

| 🛿 Новое сообщение - Орега                                                                                                  | ×  |  |  |
|----------------------------------------------------------------------------------------------------|----|--|--|
| Файл Правка Вид Закладки В <u>и</u> джеты Инструменты Справка                                                              |    |  |  |
| < < 🖻 🖉 🖉 🖉 🖉 📓 🗋 👘 http://mstuca.ru/l071122/forum/add_message.php                                                         | 6ð |  |  |
| Отправлено                                                                                                    |    |  |  |
| Зелёный Остров <gi@gi.ru> November 22, 2007, 6:24 pm пишет:</gi@gi.ru>                                                     |    |  |  |
| КЗС - компьютерный зрительный синдром – проявляется в виде:                                                                |    |  |  |
| - жжения в глазах;                                                                                                    |    |  |  |
| - чувства "песка" под веками;                                                                                              |    |  |  |
| - боли в области глазниц и лба;                                                                                            |    |  |  |
| - боли при движении глаз;                                                                                                  |    |  |  |
| - покраснение глазных яблок;                                                                                               |    |  |  |
| - GONN B GONACIN MENNEN NOSBOHROB,                                                                                         |    |  |  |
|                                                                                                    |    |  |  |
|                                                                                                    |    |  |  |
| Вы можете сейчас вернуться <u>на главную</u> страницу форума - и просмотреть добавленное сообщение в контексте обсуждения. |    |  |  |
|                                                                                                    |    |  |  |
|                                                                                                    |    |  |  |

Рисунок 5. Сообщение об успешном добавлении сообщения

#### Добавленное сообщение отображается на главной странице (рисунок 6).

| 🛯 ФОРУМ: Лабораторная работ                                                                                                    | a №3 - Opera 📃 🗖 🗙                                                                                                    |
|----------------------------------------------------------------------------------------------------|----------------------------------------------------------------------------------------------------|
| Файл Правка Вид Закладки В <u>и</u> джеты Ин                                                                                                    | нструменты Справка                                                                                                    |
| < < < k 🐼 🌜 🖉 🌜 📄 http://m                                                                                                    | stuca.ru/l071122/forum/look.php?topicNum=9 🛛 🛛 😪                                                                                                    |
| Все темы                                                                                                    | Что такое КЗС?                                                                                                    |
| Кто-нибудь занимался разработкой "своей" ОС?<br>Ждёт ли нас третья мировая война?<br>Стоит ли пользоваться легальным ПО?<br>Алгоритмы удаления невидимых линий<br>Что такое КЗС?<br>К выбранной теме<br>Нет нужной темы?<br>Добавить                                                                                                    | Всего сообщений: 1<br>Зелёный Остров <gi@gi.ru> November 22, 2007, 6:24 рт пишет:<br/>КЗС - компьютерный зрительный синдром – проявляется в виде:<br/>- жжения в глазах;<br/>- чувства "песка" под веками;<br/>- боли в области глазниц и лба;<br/>- боли при движении глаз;<br/>- покраснение глазных яблок;<br/>- боли в области шейных позвонков;<br/>- быстрое утомление при работе.</gi@gi.ru> |
| Быстрый переход<br>Соглашения по оформлению исходного кода<br>Полезно ли ходить в солярий<br>Системы искусственного освещения<br>Самый безопасный бытовой электроприбор<br>Требования к оформлению отчётов по л/р<br>Кто-нибудь занимался разработкой "своей" ОС?<br>Ждёт ли нас третья мировая война?<br>Стоит ли пользоваться легальным ПО?<br>Алгоритмы удаления невидимых линий<br><u>Что такое КЗС?</u> | Можно высказаться по теме:<br>Шмя:<br>Е-mail:<br>Текст сообщения:                                                                                                    |

#### Рисунок 6. Коллективное обсуждение темы

Примерный вид окна браузера при обсуждении темы несколькими пользователями был приведён на рисунке 1.

### вывод

В ходе лабораторной работы были получены навыки разработки и использования базы данных на основе простых текстовых файлов, были изучены принципы работы PHP-машины, практическая проверка этих принципов произведена путём написания и отладки скриптов простого форума. PHP, как язык серверных сценариев, показал себя с лучшей стороны: разработанное Web-приложение удовлетворяет всем требованиям технического задания. PHP может также быть использован для создания более сложных систем.